ダウンロードした1学 期の集計表に、2学期、 3学期のシートを追加 する方法

## 【1】コピーするシートの操作

①更新された2学期(もしくは3学期)のシートを選択し、開きます。
②単元ナンバー・単元名・テストの配点・観点別配点の部分をドラッグします。
③そのまま右クリックをし、コピー(C)を左クリックします。
④ドラッグした場所が、動いた線で囲まれます。

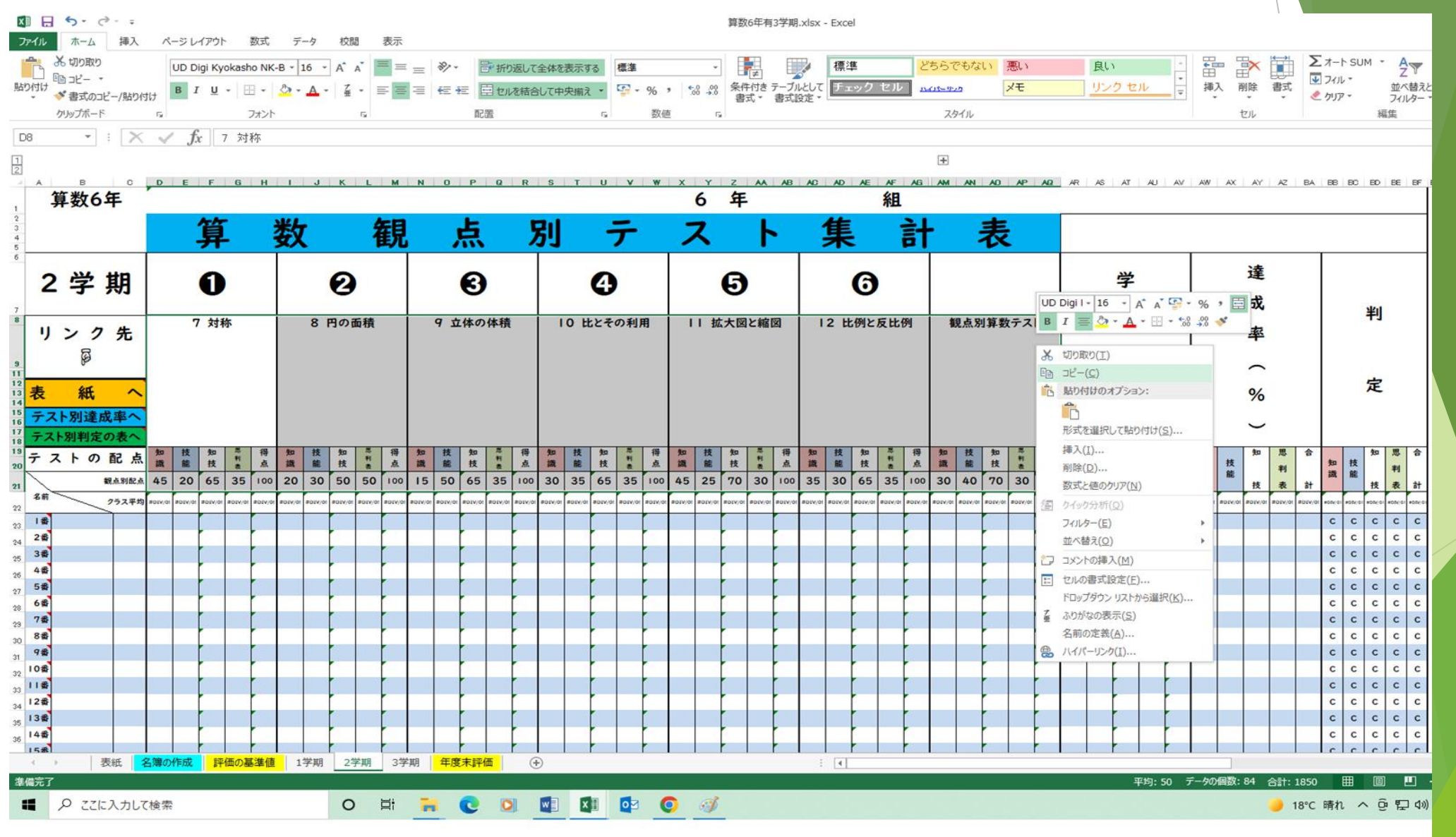

## 【2】コピーするシートの操作

①ダウンロードした1学期の集計表を開き、コピーした学期のシート(2学期、もしくは3学期)を選択し、開きます。
②単元のナンバーの所にカーソルをおきます。
③右クリックをし、「貼り付けのオプション」のいちばん左を、左クリックします。

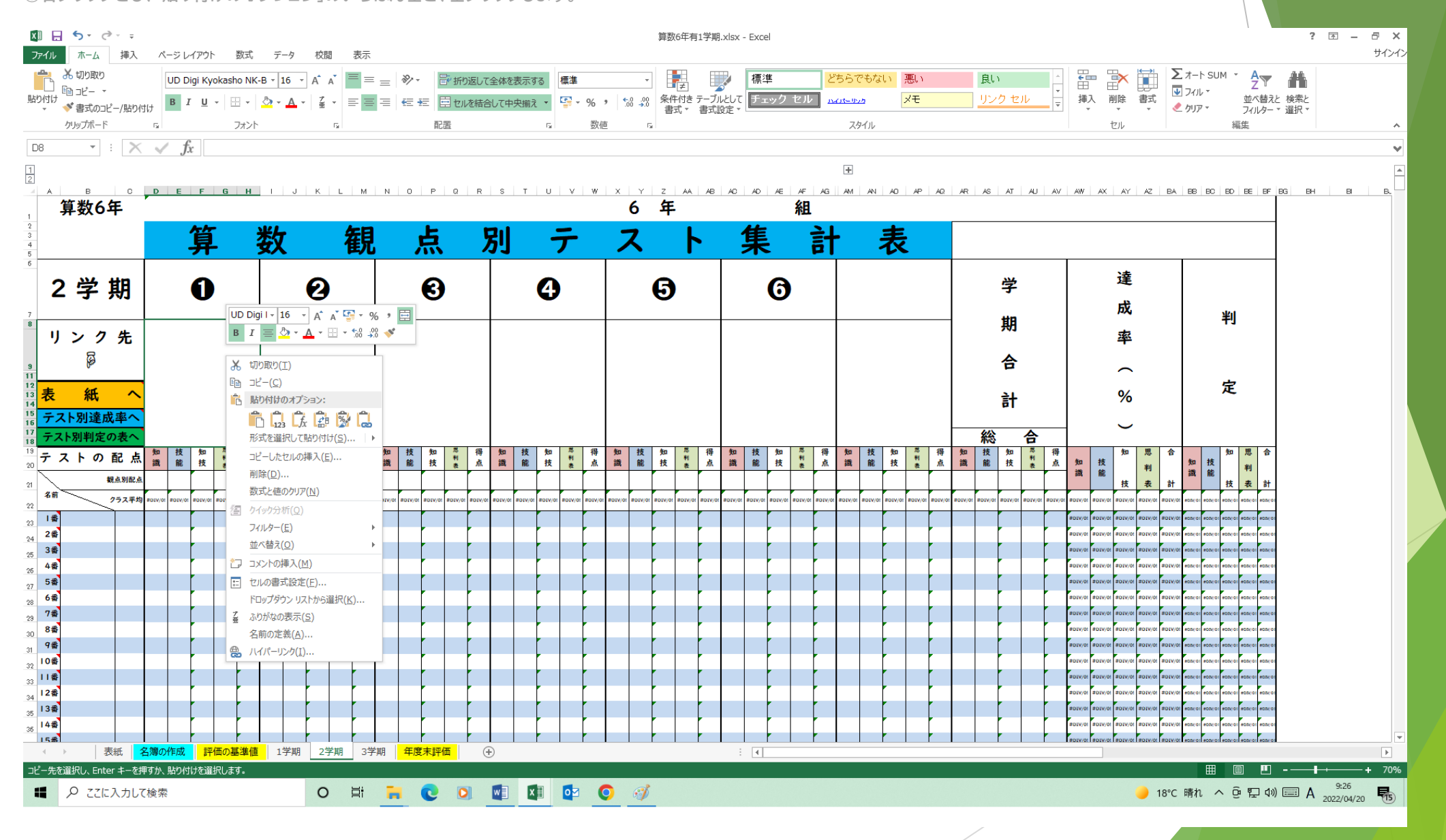

## 【3】貼り付けは完了

ダウンロードした1学期の集計表に、2学期、3学期分を追加させることで、 年間の達成率や判定の集計が出来ます。